### Systems Check:

A student can check that their environment is appropriate for testing by clicking on the "systems check" button on their main navigation page. I have captured the steps that the system will walk them through below!

### <u>Step 1:</u>

On the navigation bar in their student dashboard click on "Systems check" the system will then prompt the student to go through a series of pop-up screens. First will be the Camera and Microphone.

#### System Check

Let's run a quick check, to ensure that your system meets the requirements to test with Examity. We'll start with your camera and microphone.

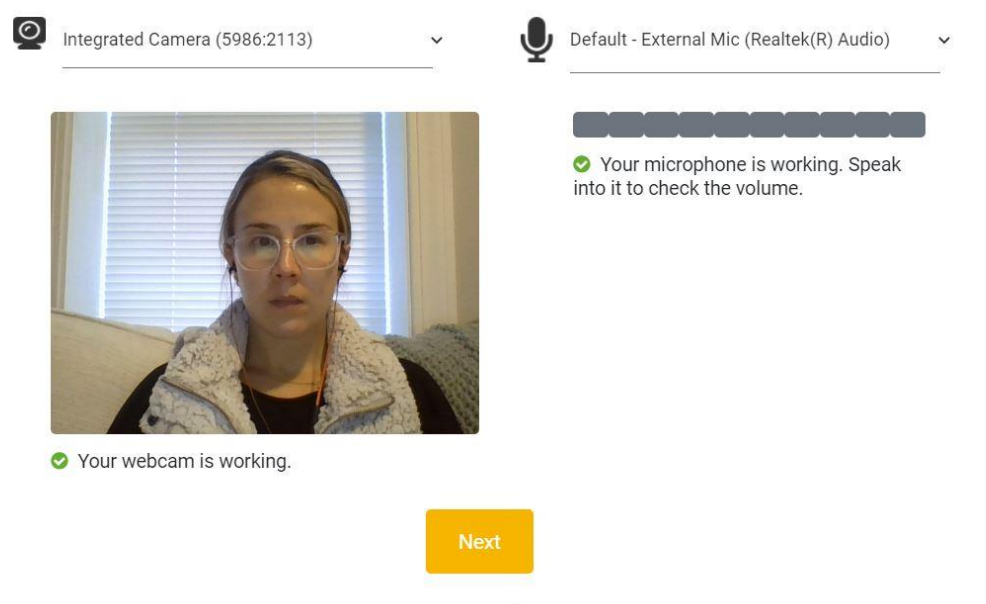

A

If all works appropriately the student will receive green check marks under the webcam and microphone. They are ok to proceed and click "Next"

## Step 2:

Next the system will check to see that the screen share works correctly. First the student will see the

## System Check

When you take your exam, you'll need to share your screen with Examity. Let's check to see if we can do that. You will see a prompt to share your screen from Google Chrome. Once you see the prompt, select your screen you wish to share and click the 'Share' button.

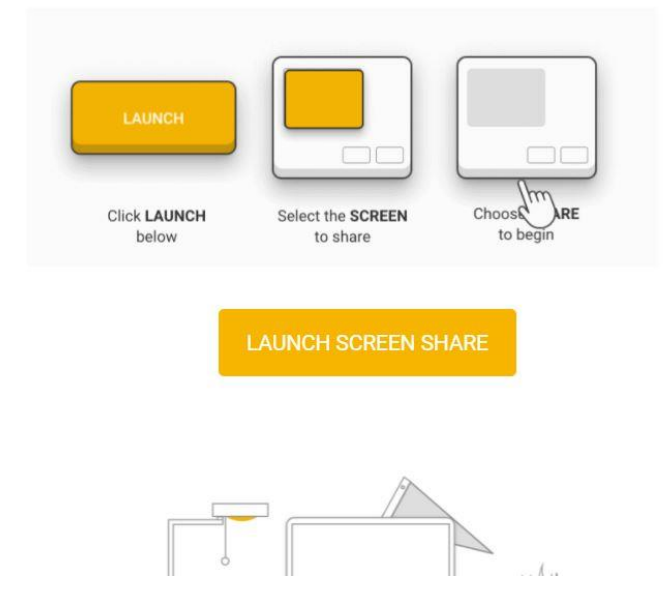

following screen,

The student will click on the "launch screen share" button

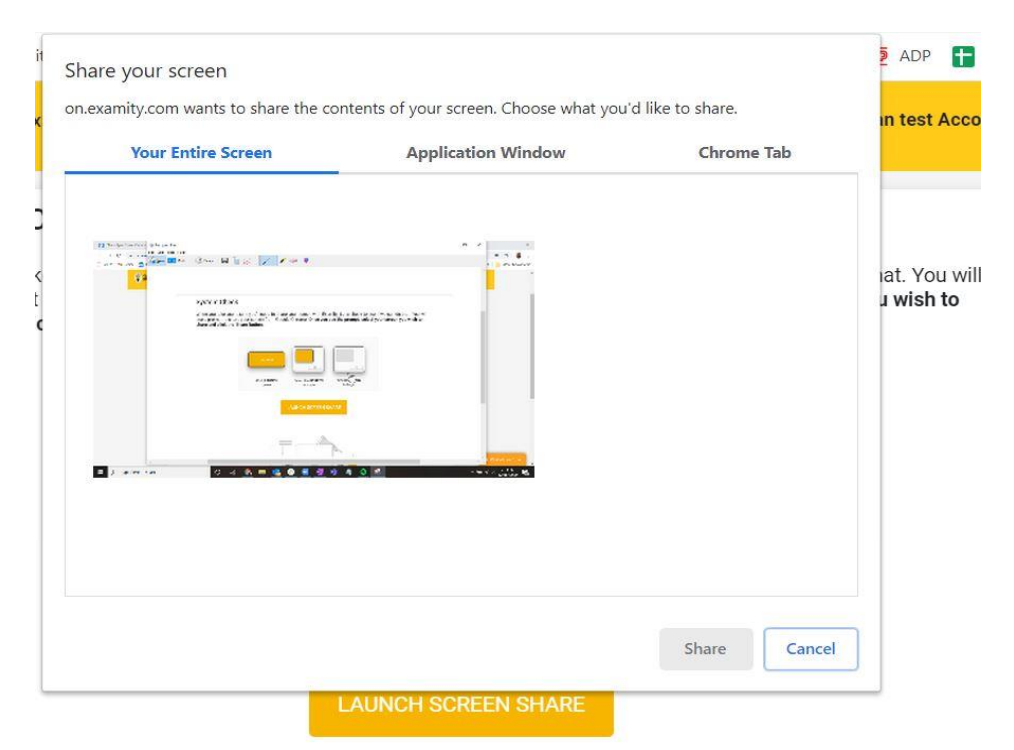

When the pop up comes up, they will click on "application window", on that tab chose the screen that they would like to share and click "share"

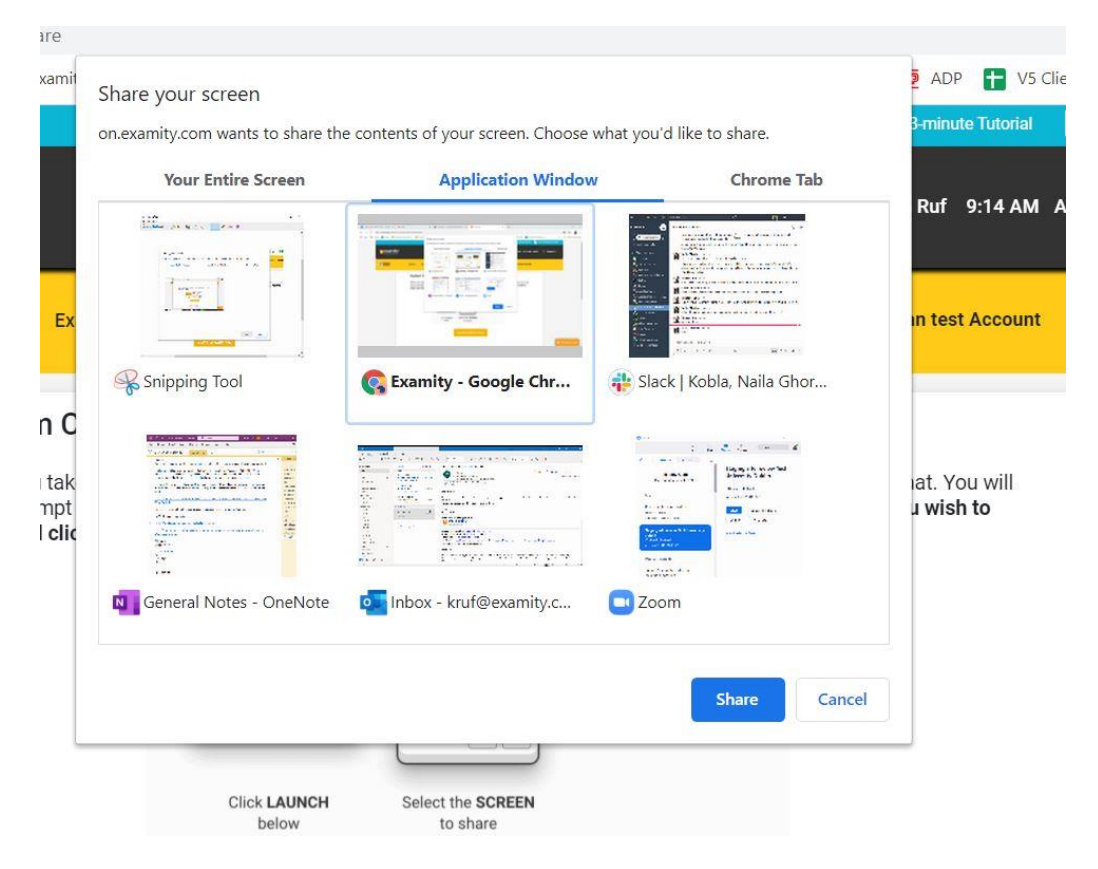

Once they click "share" the system will pop up with a green check mark confirming that it is all working appropriately for the student

| e a prompt to<br>nare and click | share your screen<br>the 'Share' button. | from Google Chrome                           | e. Once you see                            | the prompt, se                       | lect your screen y | ou wish to                     |
|---------------------------------|------------------------------------------|----------------------------------------------|--------------------------------------------|--------------------------------------|--------------------|--------------------------------|
| Great See                       | , We've confirmed<br>gain - Each time ye | we can view your scr<br>ou take an exam with | een. <b>Click on th</b><br>Examity, we wil | e 'next' button f<br>I prompt you to | enable screen sh   | <b>share.</b> You'll<br>aring. |
|                                 |                                          |                                              |                                            |                                      |                    |                                |
|                                 |                                          |                                              |                                            |                                      |                    |                                |
|                                 |                                          |                                              |                                            |                                      |                    |                                |
|                                 |                                          |                                              |                                            |                                      |                    |                                |
|                                 |                                          |                                              | NEXT                                       |                                      |                    |                                |

# <u>Step 3:</u>

Once the screen share is confirmed the final step will be the operating system, this is to ensure that the student's system is running up to speed to what will be needed for the exam.

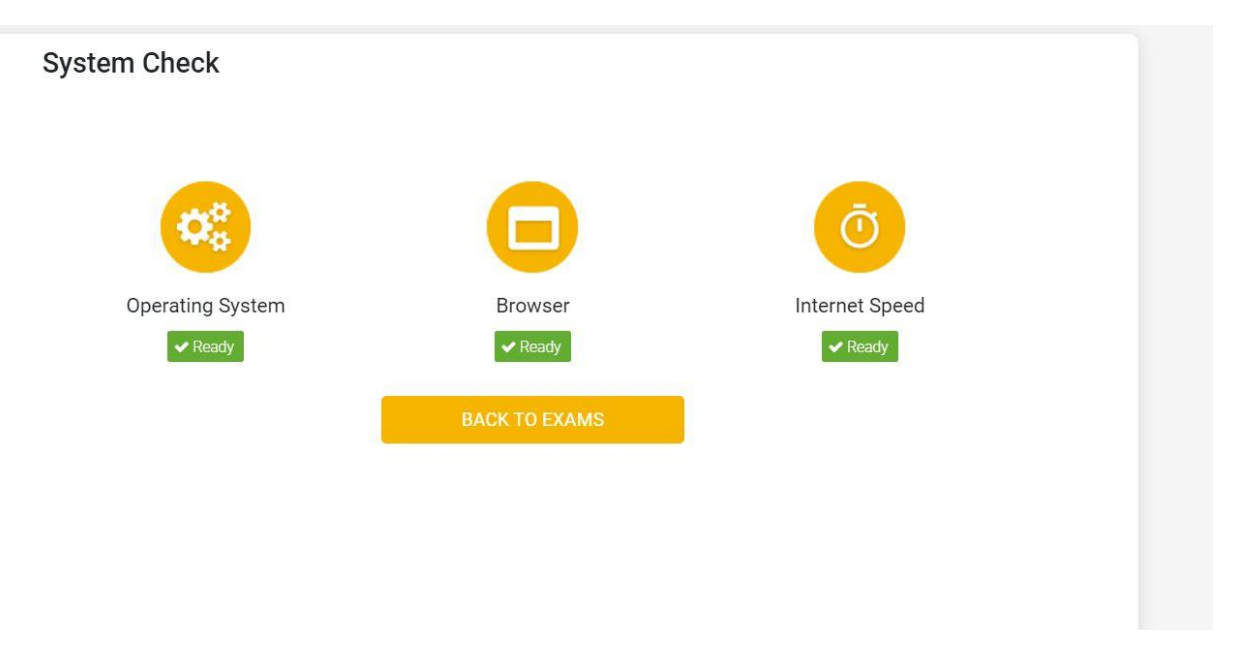

Once this is all complete the student can return to their dashboard and feel confident to move forward with taking their exam!